## How do I globally update a constituency?

Found under Global Icon - Constituencies - Global Updates - Update

Click on the globe icon

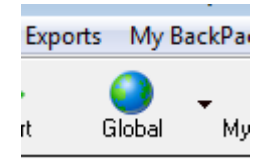

Choose constituency updates and you see a notification to read. Say YES here.

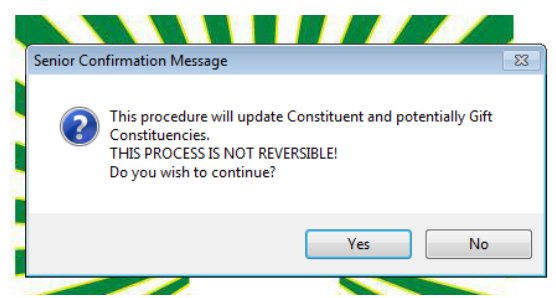

Next window shows the constituency info.

| I Global Constituencies Update                                                                                                    |                                  |            |  |  |  |  |
|----------------------------------------------------------------------------------------------------|----------------------------------|------------|--|--|--|--|
| From Constituency  Current Parent                                                                                                    | To Constituency<br>Alumni Parent |            |  |  |  |  |
| Reset Constituency Dates Update Gift Constituencies<br>(The Gift Constituencies will be updated if the Gift date is greater than the<br>Constituency 'To Date' or the Constituency 'To Date' is blank.) |                                  |            |  |  |  |  |
| Query List<br>Query Name *** fixing constituencies Parents who s                                                                                                    | should be withdrawn par 👻 🔍      | In Process |  |  |  |  |
|                                                                                                    | Gift Options                     | OK Cancel  |  |  |  |  |
|                                                                                                    |                                  | NUM        |  |  |  |  |

The selection you will choose is the Current constituency to put in the From Constituency section

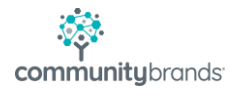

To the right you will choose the new constituency in the To Constituency section

Query name – click on the magnifying glass to choose the query. (I always verify this info in the constituency search screen first.

Gift Constituencies – leave unchecked so you don't lose historical donor counts and money.

Click OK. You see the count of constituent records to update. If this looks good, click YES.

| Constitue                                                                                 | ncy Global Update 🛛 🕅 |  |  |  |  |  |
|-------------------------------------------------------------------------------------------|-----------------------|--|--|--|--|--|
| The number of Constituent records that will be updated is: 2.<br>Do you wish to continue? |                       |  |  |  |  |  |
|                                                                                           | Yes No                |  |  |  |  |  |

Next window gives you the chance to print. Click the setup and choose the pdf printer. If you don't want to print just uncheck the print pending changes report checkbox.

| Z | - Lun         | 10          |         | Constituents | Citt Destine | C.8.        |
|---|---------------|-------------|---------|--------------|--------------|-------------|
| 1 | Print Pending | Changes     | ;       |              |              | <b>—</b> X— |
| 1 | Print Options | :<br>Report |         |              |              |             |
|   | No. of Copies | s 1         | Page Ra | nge 1        | To 9999      | Setup       |
|   |               |             |         |              | OK           | Cancel      |
|   |               |             |         |              |              |             |

Once all set, click OK. You will verify the information, then say Yes to complete.

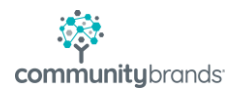